# <メール配信で自分専用のアカウントを登録する>

それぞれの社員がメール配信を利用してお客様へメール送信する際、自分のメールアカウントを利用して送る場合、 アカウントの登録をしておくと便利です。

# 1.【メール配信】の登録画面の『配信メールアカウント』にある をクリックします。

| ☑メール配信 - 登     | 绿                          |           | ◎テスト. | メール送信 | ▼下書き ②登録 | ⊗≠ャンセル   |
|----------------|----------------------------|-----------|-------|-------|----------|----------|
| メール配信名*        |                            | メール配信タイプ  | (選択)  | ~     |          | <b>^</b> |
| 配信状況*          |                            |           |       |       |          |          |
| 配信メールアカウ<br>ント | [システム共通アカウント] 🗸 🔯          |           |       |       |          |          |
| 送信元アドレス        |                            | 送信元表示名    |       |       |          |          |
| 配信先            | 「●自由選択 ○リスト利用 ○HP連携利用      |           |       |       |          |          |
|                | 追加 - 覧表示 ※配信先を削除したい場合は、一覧表 | 示から削除してくだ | さい。   |       |          |          |

#### 2.メールアカウント画面に切り替わります。

| 3. 十新邦 | 現 をクリックします。 |     |      |                  |          |          |
|--------|-------------|-----|------|------------------|----------|----------|
| ⊠⊀−ル   | アカウント - 検索  |     |      |                  | + 新規 民検索 | ⊗戻る      |
| 昆条件    | ☆ × 条件クリア   |     |      |                  |          |          |
| メールア   | カウント名       |     |      |                  | AND      | ~        |
| 目一覧    | <b>\$</b>   |     |      |                  |          | 1件       |
|        | メールアカウント名   | 個人用 | 作成者  | 作成日              |          | <b>‡</b> |
| 01     | メールマガジン配信用  | 共通  | 田中一郎 | 2015/10/29 22:15 |          | *        |

### 4.メールアドレスや SMTP ホストなど必要な項目に値を入力します。

| ⊠メールアカウ        | リント - 登録       |   |         |        | ☞テストメール送信( | ●登録 ◎キャンセル |
|----------------|----------------|---|---------|--------|------------|------------|
| メールアカウン<br>ト名* |                |   | 個ノ      | 「用     |            |            |
| 送信元アドレス<br>*   |                |   | 送伯      | 言元表示名  |            |            |
| 返信用アドレス        |                |   |         |        | ·          |            |
| SMTPホスト*       |                |   | SM      | TPポート* |            |            |
| SMTP認証         | SMTP認証         |   |         |        |            |            |
|                | SMTPユーザー       |   |         |        |            |            |
|                | SMTPパスワード      |   |         |        |            |            |
| POP before S   | POP before SMT | > |         |        |            |            |
| MTP            | POPホスト         |   |         | ]      |            |            |
|                | POPポート         |   |         |        |            |            |
|                | POPユーザー        |   |         | ]      |            |            |
|                | POPパスワード       |   |         |        |            |            |
| TLS/SSL通信      |                |   | 口-<br>名 | -カルホスト |            |            |
| 送信間隔           | ミリ秒            |   |         |        |            |            |
| 作成者            |                |   | 化下方     | 戊日     |            |            |
| 更新者            |                |   | 更新      | 近日 二   |            |            |

| メールアカウント名       | 登録するアカウント名のわかりやすい名前を入力します。                   |
|-----------------|----------------------------------------------|
| 個人用             | チェックを入れると、登録した本人以外利用することが出                   |
|                 | 来ません。                                        |
| 送信元アドレス         | ここで設定したメールアドレスからメールが送信されます。                  |
| 送信元表示名          | 上記メールアドレスのユーザー名です。                           |
| 返信用アドレス         | 入力不要です。                                      |
| SMTP ホスト        | 上記メールアドレスの送信(SMTP)メールサーバーを入力                 |
|                 | します。                                         |
| SMTP ポート        | 上記メールアドレスの SMTP ポートを入力します。                   |
| SMTP 認証         | チェックを入れ、上記メールアドレスのユーザー名とパスワ                  |
|                 | ードを入力します。                                    |
| POP before SMTP | 上記メールアドレスが POP before SMTPを利用する場合、           |
|                 | 入力してください。                                    |
| TLS/SSL 通信      | 上記メールアドレスに TLS/SSL 通信が必要な場合、チェッ              |
|                 | クを入れます。                                      |
| SMTP ローカルホスト    | 入力不要です。                                      |
| 送信間隔            | メールサーバーに送信数の規定がある場合、規定に従っ<br>て送信間隔を設定してください。 |

| 図ポイント                                            |  |  |  |  |
|--------------------------------------------------|--|--|--|--|
| ほとんどのメールサーバーでは、時間などによって送信できる件数が指定されています。         |  |  |  |  |
| 例えば、『1 分間に 12 通までの送信制限』がある場合、1 通送信する事に 5 秒の停止を行う |  |  |  |  |
| 必要があるので、送信間隔を『5000 ミリ秒』となります。                    |  |  |  |  |
| ただし、送信制限は Ecrea 以外の送信にも影響するため、余裕をもって設定してください。    |  |  |  |  |
| (設定例:Ecrea では 1 通送信後 6 秒停止する:1 分間に 10 通までの送信)    |  |  |  |  |
| 送信間隔 6000 ミリ秒                                    |  |  |  |  |
| 設定していない場合、最初の数件以降のメールは全てエラーとなります。                |  |  |  |  |

### 設定例:

| ⊠メールアカウン            | - ト - 登録                                                               | ◎テストメール送信 ②登録 ⑧キャンセル |
|---------------------|------------------------------------------------------------------------|----------------------|
| メールアカウン<br>卜名*      | 山田用アカウント                                                               | 個人用                  |
| 送信元アドレス<br><u>*</u> | yamada@test.jp                                                         | 送信元表示名山              |
| 返信用アドレス             |                                                                        |                      |
| SMTPホスト*            | smtp.test.jp                                                           | SMTPポー ここのチェックを忘れずに! |
| SMTP認証              | SMTP認証                                                                 | チェックを入れると、自分がメール配信を  |
|                     | SMTPユーザー yamada@test.jp                                                | 登録する際にのみ、このアカウントが選   |
|                     | SMTPパスワード                                                              | 択肢に表示されます。           |
| POP before SM<br>TP | POP before SMTP       POPホスト       POPポート       POPユーザー       POPパスワード |                      |
| TLS/SSL通信           |                                                                        | ローカルホスト<br>名         |
| 送信間隔                | ミリ秒                                                                    |                      |
| 作成者                 |                                                                        | 作成日                  |
| 更新者                 |                                                                        | 更新日                  |

#### 5.各項目を設定後、【テストメール送信】をクリックします。

| テスト送信                                                                    | × |                                                                                                    |
|--------------------------------------------------------------------------|---|----------------------------------------------------------------------------------------------------|
| <br>宛先<br>ecrea-support@ecrea.co.jp<br>題名<br>テストメール送信<br>内容<br>メール送信のテスト |   | 宛先に <b>外部メールアドレス</b> を入力し、【送信】<br>をクリックします。<br>必ず <b>外部メールアドレス</b> へ送信テストしてくだ<br>さい。<br>同ードメインのメールアドレスでは、エラーが<br>表示されない場合があります。 |
| 送信 キャンセル                                                                 |   |                                                                                                    |

設定にエラーがある場合、メッセージが表示されます。 パスワードや SMTP 認証などを見直してください。

6.テストメール送信が問題なく行われたら、登録をクリックします。

## 7.メールアカウントに登録したアカウントが表示されている事を確認し、 戻る をクリックします。

| שא−ו | レアカウント - 検索 |     |      |                  | +新規 民検索 | ⊗戻る |
|------|-------------|-----|------|------------------|---------|-----|
| 國条件  | ☆ × 条件クリア   |     |      |                  |         |     |
| メールア | カウント名       |     |      |                  | AND     | ~   |
| 目一覧  | <b>‡</b>    |     |      |                  |         | 2件  |
|      | メールアカウント名   | 個人用 | 作成者  | 作成日              |         | -   |
| 01   | メールマガジン配信用  | 共通  | 田中一郎 | 2015/10/29 22:15 |         | -   |
| 01   | 山田用アカウント    | 個人用 | 田中一郎 | 2021/07/11 16:11 |         |     |

8.メール配信登録画面に戻り、『配信メールアカウント』の▼をクリックすると、先程登録した自分用のアカウントが表示されます。

| ⊠メール配信 - 3     | 登録              |              | 🖂 テストメール送信 🖡 | 下書き ②登録 ⊗キャンセル |
|----------------|-----------------|--------------|--------------|----------------|
| メール配信名*        |                 | メール配信タイ<br>プ | (選択) 🗸       |                |
| <b>配信状況*</b>   |                 |              |              |                |
| 配信メールアカ<br>ウント | [システム共通アカウント] 、 |              |              |                |
| 送信元アドレス        | メールマガジン配信用      | 送信元表示名       |              |                |
| 配信先            | 山田用アカウント 〇HP連携利 | 用            |              |                |